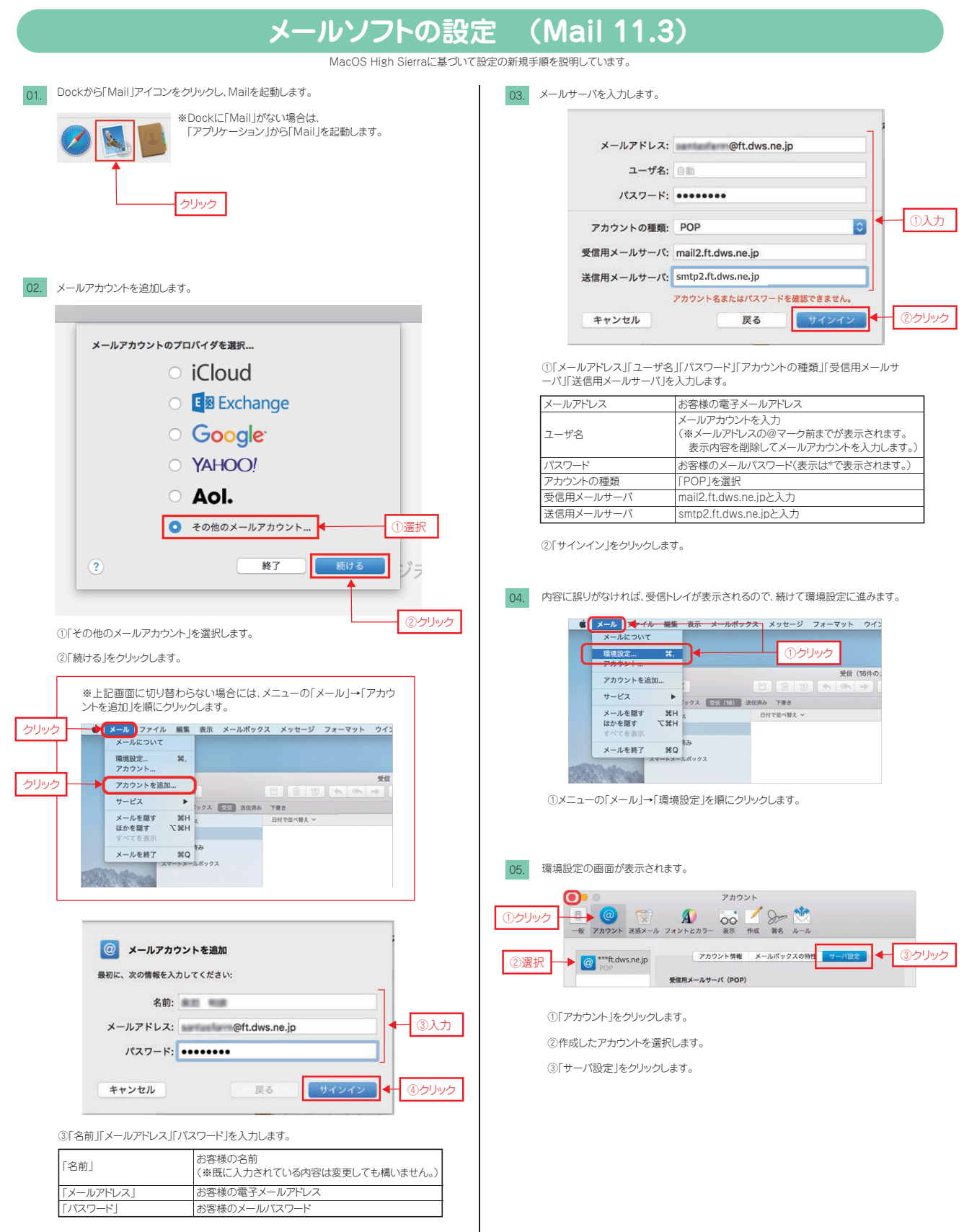

④「サインイン」をクリックします。

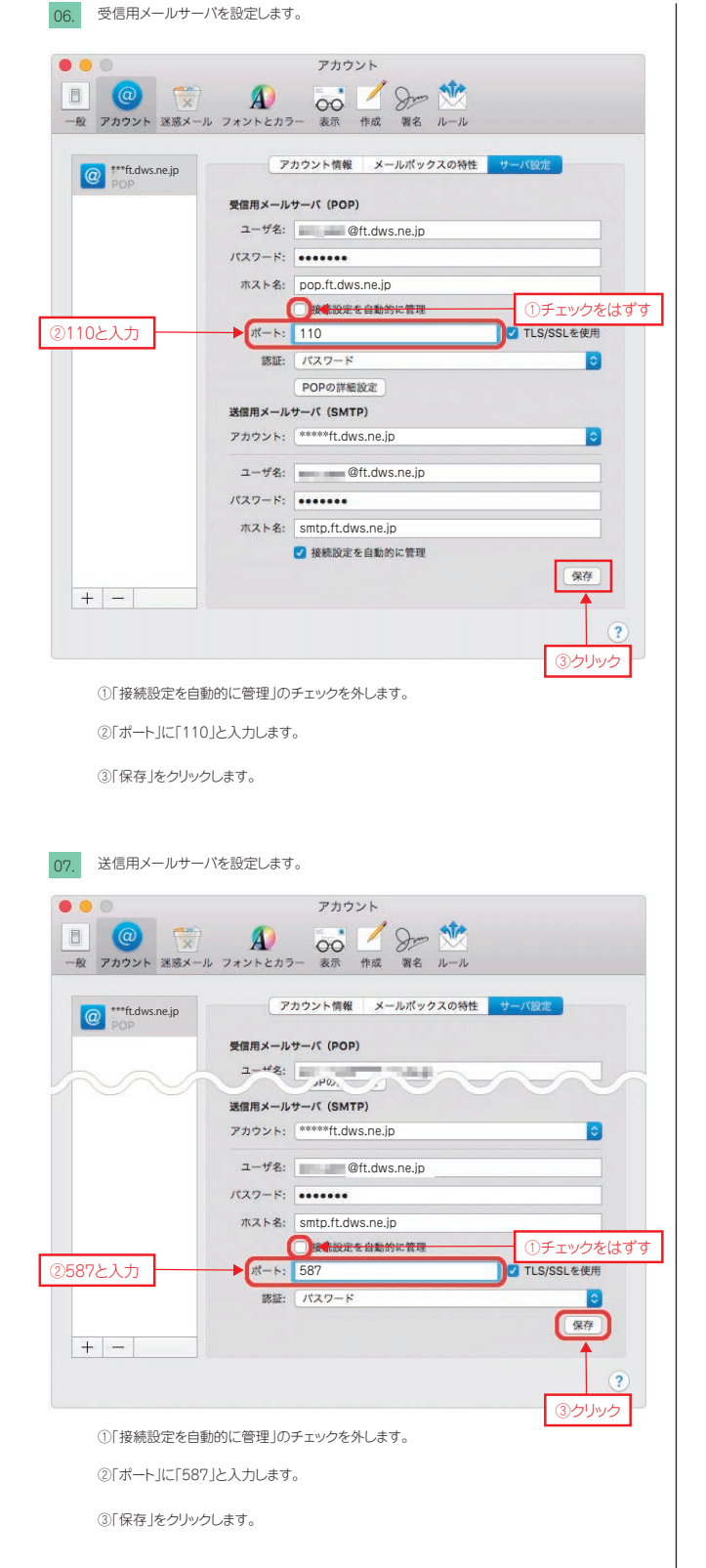

画面左上の●をクリックし設定は完了です。

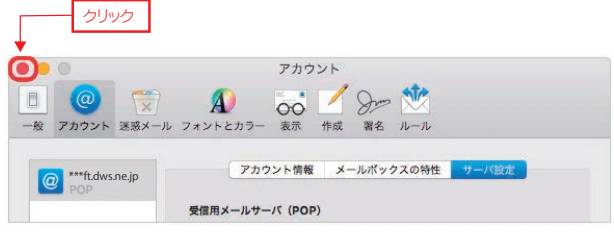